図書館資料の検索方法

## 阪南大学図書館ウェブサイト http://www.hannan-u.ac.jp/lib/

図書館ウェブサイトは、図書館に関するさまざまな情報を掲載するとともに幅広い情報検索ツールの入口とし て活用できる便利なサイトです。情報収集に役立つ蔵書検索(OPAC)、各種データベースやマイライブラリ などのメニューにスムーズに入れます。 (携帯サイトは、https://opac-lime.hannnan-u.ac.jp/)

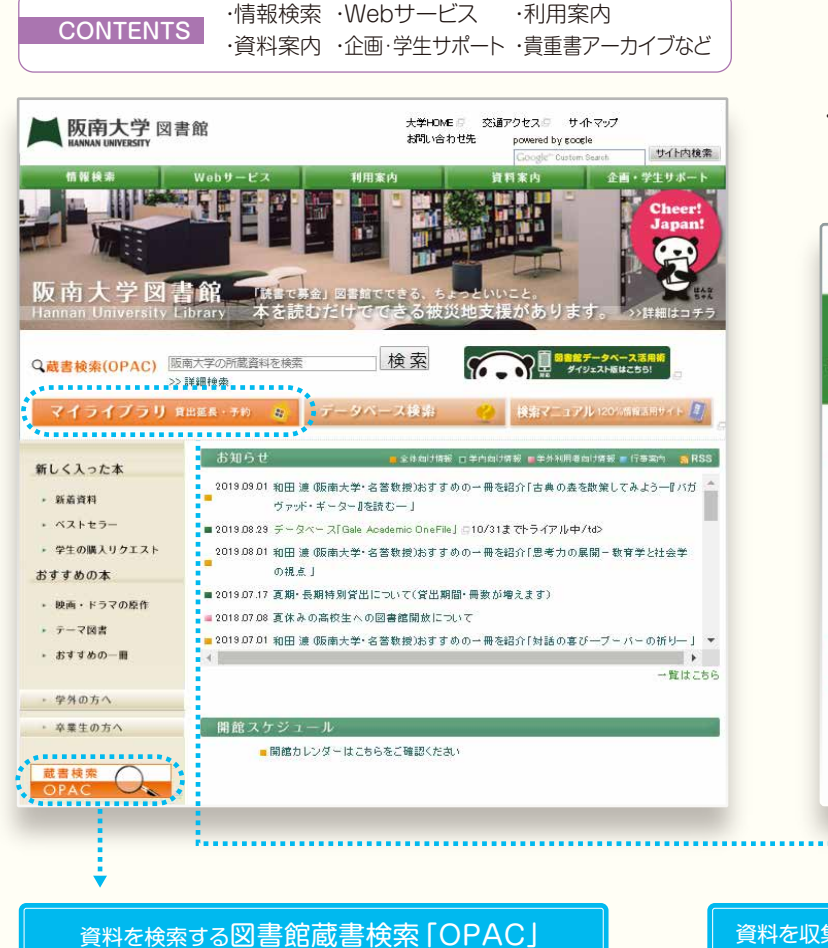

HInTシステム

・メールや講議情報、スケジュール管理、ネット学 習などを学内外から利用できる個人ポータル サイトです。

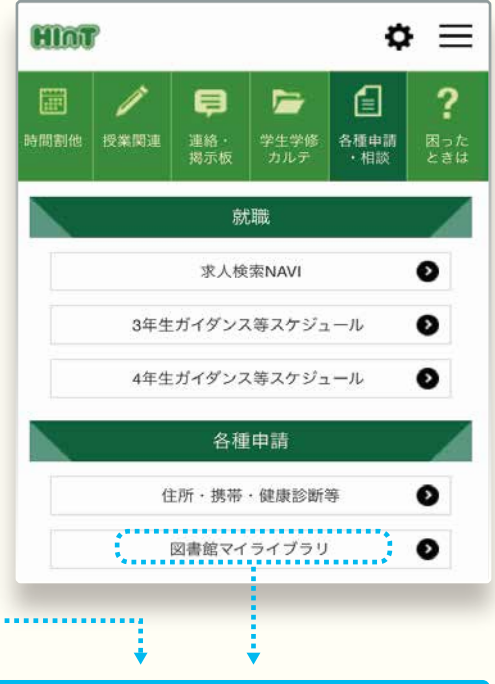

・OPACでは、本学所蔵の資料以外に他大学・機関の図書館の蔵書 も検索できます。 →P12へ

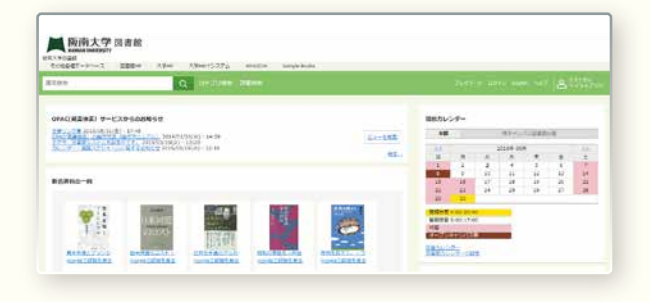

### 資料を収集する図書館ポータル「マイライブラリ」

・マイライブラリでは、その場ですぐに貸出中の資料を予約した り、資料の購入を依頼したり、他大学・機関の資料の借用・複写を 依頼できる(相互利用制度)など、学習研究に必要な資料を収集 できます。 <mark>→ P17へ</mark>

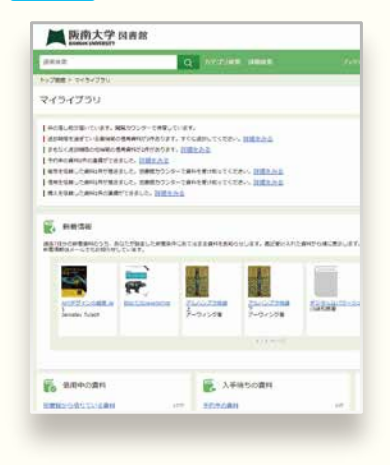

|                                                                                                    |                                                                                                    |                                                 | (90)<br>                                                                                              |                                                                                                    |                                                                                                    |                 | <b></b>     |
|----------------------------------------------------------------------------------------------------|----------------------------------------------------------------------------------------------------|-------------------------------------------------|----------------------------------------------------------------------------------------------------|----------------------------------------------------------------------------------------------------|----------------------------------------------------------------------------------------------------|-----------------|-------------|
| 反南大学が所蔵                                                                                                    | 載している図書・雑                                                                                                    | 誌·視聴覚資料な                                        | などの資料を、書                                                                                              | 名や著者名お                                                                                                    | などのキーワー                                                                                                    | -ドから検索て         | ごきます。       |
| 検索結果から貧                                                                                                    | 資料の所在・貸出状                                                                                                    | 記などが確認て                                         | ごきます。                                                                                                 |                                                                                                    |                                                                                                    |                 |             |
| 1                                                                                                    | 尓ス                                                                                                    |                                                 |                                                                                                    | •                                                                                                    | 2 🛪 🖬                                                                                                    |                 |             |
|                                                                                                    |                                                                                                    |                                                 |                                                                                                    |                                                                                                    | 九兄                                                                                                    |                 |             |
| キーワート<br>クリック。                                                                                                    | を入力して虫のかね<br>Enter】キーでも検                                                                                                    | ネージの【検察】/<br>索を実行できます。                          | °<br>°                                                                                                | ▶ (                                                                                                    | 検索結果一                                                                                                    | 覧が表示されま         | ます。         |
|                                                                                                    |                                                                                                    |                                                 |                                                                                                    |                                                                                                    |                                                                                                    |                 |             |
|                                                                                                    |                                                                                                    |                                                 |                                                                                                    |                                                                                                    |                                                                                                    |                 |             |
| 通常検索                                                                                                    | 検索項目を意識す                                                                                                    | ることなく、幅広し                                       | い情報から資料を                                                                                              | 検索できます                                                                                                    | 0                                                                                                    |                 |             |
| Г                                                                                                    |                                                                                                    |                                                 |                                                                                                    |                                                                                                    |                                                                                                    |                 |             |
|                                                                                                    | 阪南大                                                                                                    | 学図書館                                            |                                                                                                    |                                                                                                    |                                                                                                    |                 |             |
|                                                                                                    |                                                                                                    | 7 回去給いり                                         |                                                                                                    | ~.7=1                                                                                                    | AMAZON Casa                                                                                                    | la Daaka        |             |
|                                                                                                    | その地容種データベー                                                                                                    |                                                 |                                                                                                    |                                                                                                    | AMAZON Goog                                                                                                    | IE BOOKS        |             |
|                                                                                                    | 通常検索                                                                                                    |                                                 | Q カテ                                                                                                  | ゴリ検索(詳                                                                                                    | 細検索                                                                                                    |                 |             |
|                                                                                                    |                                                                                                    |                                                 |                                                                                                    |                                                                                                    |                                                                                                    |                 |             |
|                                                                                                    |                                                                                                    |                                                 |                                                                                                    |                                                                                                    |                                                                                                    |                 |             |
| 「館所蔵と他大学                                                                                                    | の蔵を横断的に検索                                                                                                    | でき、より広い範囲                                       | から資料を探すことれ                                                                                            | が (                                                                                                    |                                                                                                    |                 |             |
| ≤館所蔵と他大学<br>ごきます。入手する                                                                                              | ・<br>所蔵を横断的に検索<br>る本や資料がまだ決ま                                                                                                    | でき、より広い範囲<br>っておらず、いろい                          | から資料を探すことれ<br>ろな場所から幅広くま                                                                              | が<br>衆 []                                                                                                    | <b>半細検索</b>                                                                                                    | ottoptot        |             |
| 5館所蔵と他大学<br>ごきます。入手する<br>ったいときに利用                                                                                  | ・所蔵を横断的に検索<br>る本や資料がまだ決ま<br>すると便利です。                                                                                                    | でき、より広い範囲<br>っておらず、いろい                          | から資料を探すことれ<br>ろな場所から幅広く                                                                               | が<br>衆<br>詳                                                                                                    | <b>洋細検索</b><br>細検索モードに切                                                                                                    | り替わります。         |             |
| は館所蔵と他大学<br>ごきます。入手する<br>ノたいときに利用<br>複数のキーワ−                                                                       | ・所蔵を横断的に検索<br>る本や資料がまだ決ま<br>すると便利です。<br>-ドは、スペースで区切                                                                                                    | でき、より広い範囲                                       | から資料を探すことれ<br>ろな場所から幅広くま                                                                              | が<br>衆 詳<br>含む資料が検                                                                                                    | <b>洋細検索</b><br>「細検索モードに切」<br>索されます。(AN                                                                                                    | り替わります。<br>D検索) |             |
| ▶館所蔵と他大学<br>ごきます。入手する<br>ったいときに利用<br>複数のキーワー                                                                       | ・所蔵を横断的に検索<br>る本や資料がまだ決ま<br>すると便利です。<br>-ドは、スペースで区切                                                                                                    | でき、より広い範囲<br>っておらず、いろい<br>つて入力します。す             | から資料を探すことれ<br>ろな場所から幅広く<br>でくてのキーワードを                                                                 | が<br>衆 詳<br>含む資料が検                                                                                                    | <mark>詳細検索</mark><br>細検索モードに切<br>索されます。(AN                                                                                                    | り替わります。<br>D検索) |             |
| ▶館所蔵と他大学<br>ごきます。入手する<br>ったいときに利用<br>複数のキーワー                                                                       | ・所蔵を横断的に検索<br>る本や資料がまだ決ま<br>すると便利です。<br>-ドは、スペースで区切                                                                                                    | でき、より広い範囲<br>っておらず、いろい<br>つて入力します。す             | から資料を探すことれ<br>ろな場所から幅広く打                                                                              | が<br>衆 詳<br>含む資料が検                                                                                                    | <b> <del>「細検索</del><br/><sup> </sup>細検索モードに切り<br/>索されます。(AN</b>                                                                                                    | り替わります。<br>D検索) |             |
| な館所蔵と他大学<br>できます。入手する<br>ったいときに利用<br>複数のキーワー                                                                       | ・所蔵を横断的に検索<br>る本や資料がまだ決ま<br>すると便利です。<br>-ドは、スペースで区切                                                                                                    | でき、より広い範囲<br>っておらず、いろい<br>つて入力します。す             | から資料を探すことれ<br>ろな場所から幅広くま<br>「べてのキーワードを                                                                | が<br>衆<br>含む資料が検:                                                                                                    | <mark> </mark>                                                                                                    | り替わります。<br>D検索) |             |
| 「館所蔵と他大学できます。入手する」<br>たいときに利用<br>複数のキーワー                                                                           | ・ 所蔵を横断的に検索・ る本や資料がまだ決ま すると便利です。   ・ドは、スペースで区切                                                                                                    | でき、より広い範囲<br>っておらず、いろい<br>って入力します。す<br>たい人向けの検察 | から資料を探すことれ<br>ろな場所から幅広くま<br>へてのキーワードを<br>気方法です。                                                       | が<br>衆<br>含む資料が検:                                                                                                    | <mark><br/>細検索モードに切り</mark><br>索されます。(ANI                                                                                                    | り替わります。<br>D検索) |             |
| 室館所蔵と他大学できます。入手する<br>かたいときに利用<br>複数のキーワー                                                                           | ・所蔵を横断的に検索<br>る本や資料がまだ決ま<br>すると便利です。<br>-ドは、スペースで区切<br>専門的な検索をし                                                                                                    | でき、より広い範囲<br>っておらず、いろい<br>つて入力します。す<br>たい人向けの検察 | から資料を探すことす<br>ろな場所から幅広くま<br>「べてのキーワードを<br>「                                                           | が<br>衆<br>含む資料が検:                                                                                                    | <b>詳細検索</b><br>細検索モードに切り<br>索されます。(ANI                                                                                                    | D替わります。<br>D検索) |             |
| な館所蔵と他大学<br>できます。入手する<br>ったいときに利用<br>複数のキーワー                                                                       | ・ 所蔵を横断的に検索・ る本や資料がまだ決ま すると便利です。   ・ドは、スペースで区切   専門的な検索をし                                                                                                    | でき、より広い範囲<br>っておらず、いろい<br>って入力します。す<br>たい人向けの検索 | から資料を探すことれ<br>ろな場所から幅広くま<br>へてのキーワードを<br>気方法です。                                                       | が<br>衆<br>含む資料が検                                                                                                    | <b>詳細検索</b><br>細検索モードに切<br>索されます。(AN                                                                                                    | D替わります。<br>D検索) |             |
| な館所蔵と他大学<br>ごきます。入手する<br>ったいときに利用<br>複数のキーワー                                                                       | や所蔵を横断的に検索である本や資料がまだ決ますると便利です。 ードは、スペースで区切り ードは、スペースで区切り キャワード (回) (株来先サイト (回) キャワード (回) チャワード (回) プロロック (回)                                                                                                    | でき、より広い範囲<br>っておらず、いろい<br>つて入力します。す<br>たい人向けの検索 | から資料を探すことれ<br>ろな場所から幅広く打<br>でべてのキーワードを<br>気方法です。                                                      | が<br>梁<br>含む資料が検:                                                                                                    | <b>詳細検索</b><br>・細検索モードに切<br>索されます。(AN)<br>「ハーてを含む<br>「ハーてを含む<br>「ハーでを含む<br>「ハーでを含む<br>「ハーでを含む<br>「ハーでを含む<br>「ハーでを含む<br>「ハーでを含む<br>「ハーでを含む 」                                                                                                    | り替わります。<br>D検索) |             |
| な館所蔵と他大学できます。入手する<br>ったいときに利用<br>複数のキーワー                                                                           | ・ 所蔵を横断的に検索・ る本や資料がまだ決ま すると便利です。   ・ドは、スペースで区切   ・ドは、スペースで区切   ・ドは、マペースで区切   ・ ドは、マペースで区切                                                                                                    | でき、より広い範囲<br>っておらず、いろい<br>つて入力します。す<br>たい人向けの検索 | から資料を探すことれ<br>ろな場所から幅広くま<br>でべてのキーワードを<br>気方法です。                                                      | が<br>衆<br>含む資料が検<br><sup>飛光圏</sup>                                                                                                    | <b> </b>                                                                                                    | D替わります。<br>D検索) |             |
| 本館所蔵と他大学 できます。入手する 、たいときに利用 複数のキーワー                                                                                | や所蔵を横断的に検索である本や資料がまだ決ますると便利です。 ードは、スペースで区切り ードは、スペースで区切り ・ドは、スペースで区切り ・ドは、スペースで区切り                                                                                                    | でき、より広い範囲<br>っておらず、いろい<br>つて入力します。す<br>たい人向けの検索 | から資料を探すことれ<br>ろな場所から幅広くま<br>マベてのキーワードを<br>な方法です。<br>は、キッの所属                                           | が<br>衆<br>含む資料が検<br><sup>熱が変</sup>                                                                                                    | <b>詳細検索</b><br>・細検索モードに切<br>索されます。(AN)<br>「 **********************************                                                                                                    | D替わります。<br>D検索) |             |
| k館所蔵と他大学<br>きます。入手する<br>たいときに利用<br>複数のキーワー                                                                         | ・ 所蔵を横断的に検索・ る本や資料がまだ決ま すると便利です。   ・ドは、スペースで区切   ・ドは、スペースで区切   ・ドは、スペースで区切   ・ドは、スペースで区切   ・ ・ ・ ・ ・ ・ ・ ・ ・ ・ ・ ・ ・ ・ ・ ・ ・ ・ ・                                                                                                    | でき、より広い範囲<br>っておらず、いろい<br>つて入力します。す<br>たい人向けの検索 | から資料を探すこと<br>ろな場所から幅広く<br>でべてのキーワードを<br>気方法です。                                                        | が<br>衆<br>含む資料が検:<br><sup>風分差</sup>                                                                                                    | <b>     #細検索</b> #細検索モードに切     #本されます。(ANI         本されます。(ANI         アイでを含む         マイでを含む         マイでをむ         マイでをむ         マイでを含む         マイでを含む         マイでを含む         マイでを含む         マイでを含む         マイでを含む         マイでを含む         マイでを含む         マイでを含む         マイでを含む         マイでを含む         マイでを含む         マイでを含む         マイでを含む         マイでを含む         マイでを含む         マイでを含む         マイでを含む         マイでを含む | D替わります。<br>D検索) |             |
| k館所蔵と他大学<br>できます。入手する<br>ったいときに利用<br>複数のキーワー                                                                       | 中所蔵を横断的に検索である本や資料がまだ決ますると便利です。   ードは、スペースで区切   中ドは、スペースで区切   中ドは、スペースで区切   中ドは、スペースで区切   中ドは、スペースで区切   中ドは、スペースで区切   中ドは、スペースで区切   中ドは、スペースで区切   中ドは、スペースで区切   中ドは、スペースで区切   中ドは、スペースで区切   中ドは、スペースで区切   中ドは、スペースで区切   中ドは、スペースで区切   中ドは、スペースで区切   中国的な検索をし   中国のな検索をし   中国のな   中国のな   中国のな   中国のな   中国のな   中国のな   中国のな   中国のな   中国のな   中国のな   中国のな   中国のな   中国のな   中国のな   中国のな   中国のな   中国のな   中国のな   中国のな   中国のな   中国のな   中国のの   中国のな   中国のの   中国のの   中国のの   中国ののの   中国ののの   中国のののののののののののののののののののののののののののののののののののの | でき、より広い範囲<br>っておらず、いろい<br>って入力します。す<br>たい人向けの検索 | から資料を探すことが<br>ろな場所から幅広くま<br>でべてのキーワードを<br>気方法です。                                                      | が<br>衆<br>含む資料が検<br><sup>魚分差</sup>                                                                                                    | #細検索     #細検索モードに切     #本されます。(ANI     *********************************                                                                                                    | D替わります。<br>D検索) |             |
| 本館所蔵と他大学 できます。入手する 、たいときに利用 複数のキーワー   詳細検索                                                                         | <ul> <li>         ・所蔵を横断的に検索         <ul> <li></li></ul></li></ul>                                                                                                    | でき、より広い範囲<br>っておらず、いろい<br>って入力します。す<br>たい人向けの検索 | から資料を探すことが<br>ろな場所から幅広くま<br>へてのキーワードを<br>な方法です。                                                       | が<br>衆<br>含む資料が検<br><sup>()</sup><br><sup>()</sup><br><sup>()</sup>                                                                                                    | #細検索モードに切り<br>細検索モードに切り<br>索されます。(AN)<br>素されます。(AN)<br>「すべてをきひ<br>いずれたきまない<br>「すべてをきひ<br>「すべてをきひ」<br>すべてをきひ<br>「すべてをきひ」<br>「すべてをきひ」<br>「すべてをきひ」<br>「すべてをきひ」                                                                                                    | D替わります。<br>D検索) |             |
|                                                                                                    | <ul> <li>         ・所蔵を横断的に検索         <ul> <li></li></ul></li></ul>                                                                                                    | でき、より広い範囲<br>っておらず、いろい<br>つて入力します。す<br>たい人向けの検索 | から資料を探すことれ<br>ろな場所から幅広く打<br>へてのキーワードを<br>気方法です。                                                       | が<br>深<br>言<br>含む資料が検<br><sup> 第27</sup><br>第3<br>第                                                                                                    | <b>     #細検索</b> #細検索モードに切     索されます。(ANI     マヘてを含む     マイでを含む     マイでを含む      マイでを含む      マイでを含む      マイでを含む      マイでを含む      マイでを含む      マイでを含む      マイでを含む       マイでを含む       マイでを含む       マイでを含む                                                                                                    | D替わります。<br>D検索) | <u>これ</u> 使 |
| 本館所蔵と他大学 できます。入手する したいときに利用 複数のキーワー   詳細検索   美森項目ごとに個 など)が詳細にわか                                                    | <ul> <li>         ・所蔵を横断的に検索         <ul> <li></li></ul></li></ul>                                                                                                    | でき、より広い範囲<br>っておらず、いろい<br>つて入力します。す<br>たい人向けの検索 | から資料を探すことが<br>ろな場所から幅広く打<br>たべてのキーワードを<br>気方法です。<br>またその所属<br>また<br>まれ<br>(ISBN・出版年・所有<br>でばやく検索できます。 | が<br>深<br>言<br>言<br>含む資料が検<br><sup> 飛び差</sup>                                                                                                    | お細検索 新細検索 やいての 、 、 、 、 、 、 、 、 、 、 、 、 、 、 、 、 、 、 、                                                                                                    | D替わります。<br>D検索) | <br>これ値     |
| <ul> <li>本館所蔵と他大学できます。入手する。<br/>したいときに利用</li> <li>複数のキーワー</li> <li>詳細検索</li> <li>美細検索</li> <li>(本)の第一のの</li> </ul> | <ul> <li>         ・所蔵を横断的に検索         <ul> <li></li></ul></li></ul>                                                                                                    | でき、より広い範囲<br>っておらず、いろい<br>つて入力します。す<br>たい人向けの検索 | から資料を探すことれ<br>ろな場所から幅広くま<br>へてのキーワードを<br>気方法です。<br>***<br>*******************************             | が<br>深<br>含む資料が検<br>うむ資料が検<br><sup>取分置</sup><br>「<br>加加<br>「<br>加加<br>」<br>「<br>「<br>「<br>」<br>「<br>」<br>「<br>」<br>「<br>」<br>「<br>」<br>「<br>」<br>「<br>」<br>「<br>」<br>「<br>」<br>「<br>」<br>「<br>」<br>「<br>」<br>」<br>」<br>「<br>」<br>」<br>」<br>」<br>」<br>」<br>」<br>」<br>」<br>」<br>」<br>」<br>」 | #細検索     #細検索モードに切     ☆されます。(ANI     ☆されます。(ANI     びへてを含む     びへてを含む     びへてを含む     ざへてを含む     ざってを含む     ざってを     ざってを含む     ざってを     ざってを     ざってを     ざってを     ざってを     ざってを     ざって     ざって     ざって     ざって     ざって     じって     じって     じって     じって     じって     じって     じって     じって     じって     じって     じって     じって     じって     じって     じって     じって     じって     じって     じって     じって     じって     じって     じって     じって     じって     じって     じって     じって     じって     じって     じって     じって     じって     じって     じって     じっし     じって     じって     じって     じって     じって     じっしつ     じって     じって     じって     じっしつ     じって     じっしつ     じって     じって     じっしつ     じっしつ     じっしつ     じっしつ     じって     じっしつ     じっしつ     じっしつ     じっしつ     じって     じっしつ     じっしつ     じっしつ     じっしつ     じっしつ     じっしつ     じっしつ     じっしつ     じっしつ     じっしつ     じっしつ     じっしつ     じっしつ     じっしつ     じっしつ     じつ     じっしつ     じっしつ     じっしつ     じっしつ     じつしつ     じつつ     じっしつ     じつしつ     じつつ     じつつしつ     じつつし     じつしつ     じつつし     じつしつ     じつつし     じつしつ     じつつし     じつつし     じつしつ     じつつし     じつしつし     じつしつし     じつしつし     じつしつし     じつしつし     じつしつし     じつしつし     じつしし     じつしし     じつしし     じつしつし     じつしし     じつしし     じつしし     じつしし     じつしし     じつしし     じつしし     じつしし     じつしし     じつしし     じつししし     じつしししし     じつしししし     じつしししし     じつしししし     じつしししししししししし                                                                                                    | D替わります。<br>D検索) |             |

## OPAC (蔵書検索) で検索結果を見る

指定した条件にあてはまる資料が「一覧画面」に表示されます。書名をクリックすると、その資料の詳細情報 が表示されます。

● 一覧画面 検索結果の一覧は10件ずつ表示されます。

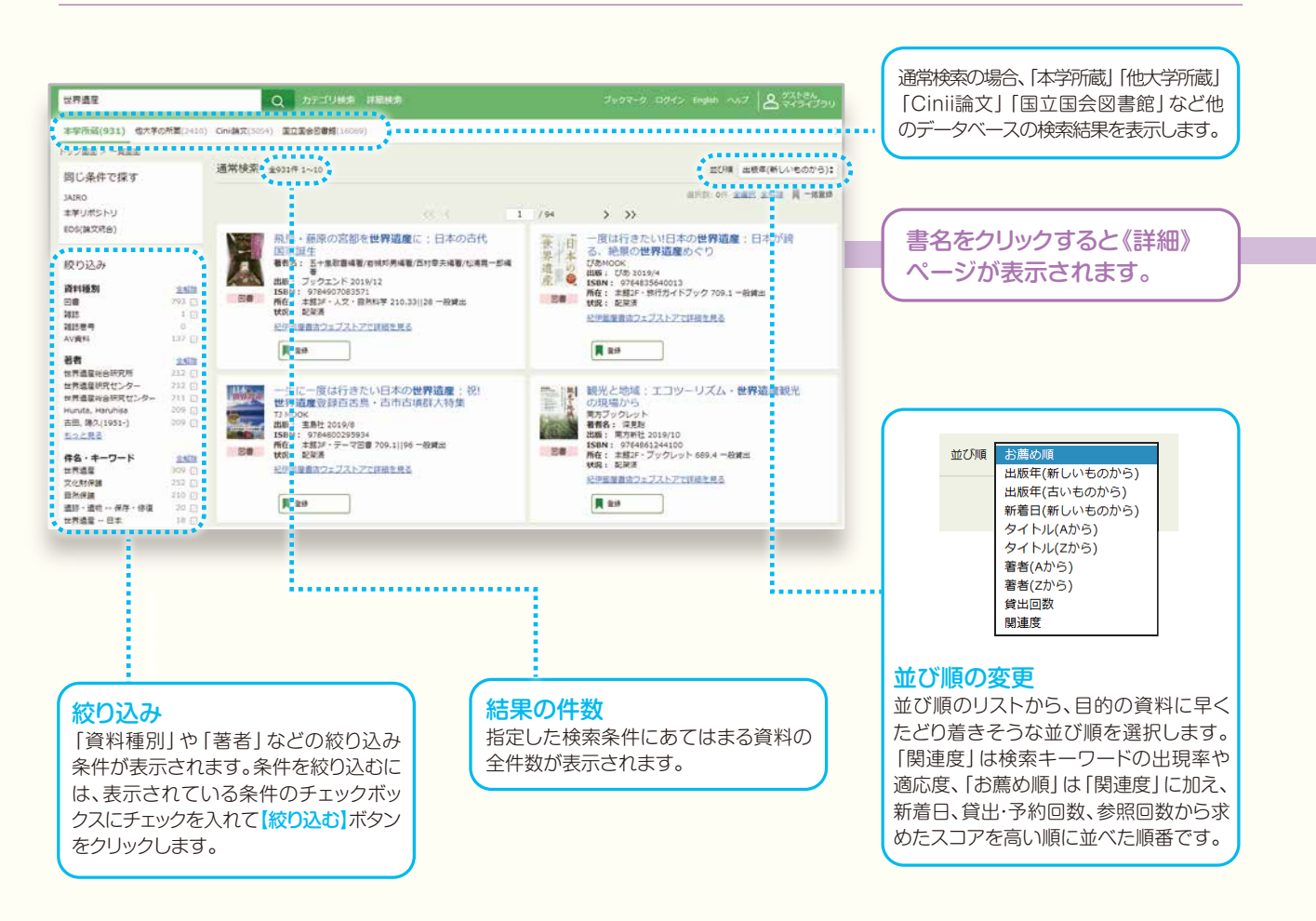

#### 所蔵情報の見方

| 図書               |                              |          |           |                           |            |    |    |                        |                                                                     |  |
|------------------|------------------------------|----------|-----------|---------------------------|------------|----|----|------------------------|---------------------------------------------------------------------|--|
| No.              | 予約人数                         | 別置記号     | 所在        | 請求記号                      | 資料ID       | 状況 | 備考 | ·別置記号…                 | 別置している資料の場所を特定して                                                    |  |
| 1                | 0                            | 1        | 本館3F·社会科学 | <u>334.4</u><br><u>31</u> | 6000174019 |    |    | ·所在                    | 資料が置いてある場所<br>(本館/南分室、フロア、コーナー)                                     |  |
| <b>館</b><br>「所棚( | <b>内地図</b><br>在」に表示<br>の位置が表 | された文字    | なクリックす    | すると、                      |            |    |    | ・請求記号…<br>・資料ID<br>・状況 | 資料の背に付いているラベル<br>どの書架に並べられているかを表<br>資料の管理番号(バーコードの番号<br>貸出中などの情報を表示 |  |
|                  |                              | 5,001009 | 0         |                           |            |    |    |                        | OPACから予約する →P15へ                                                    |  |

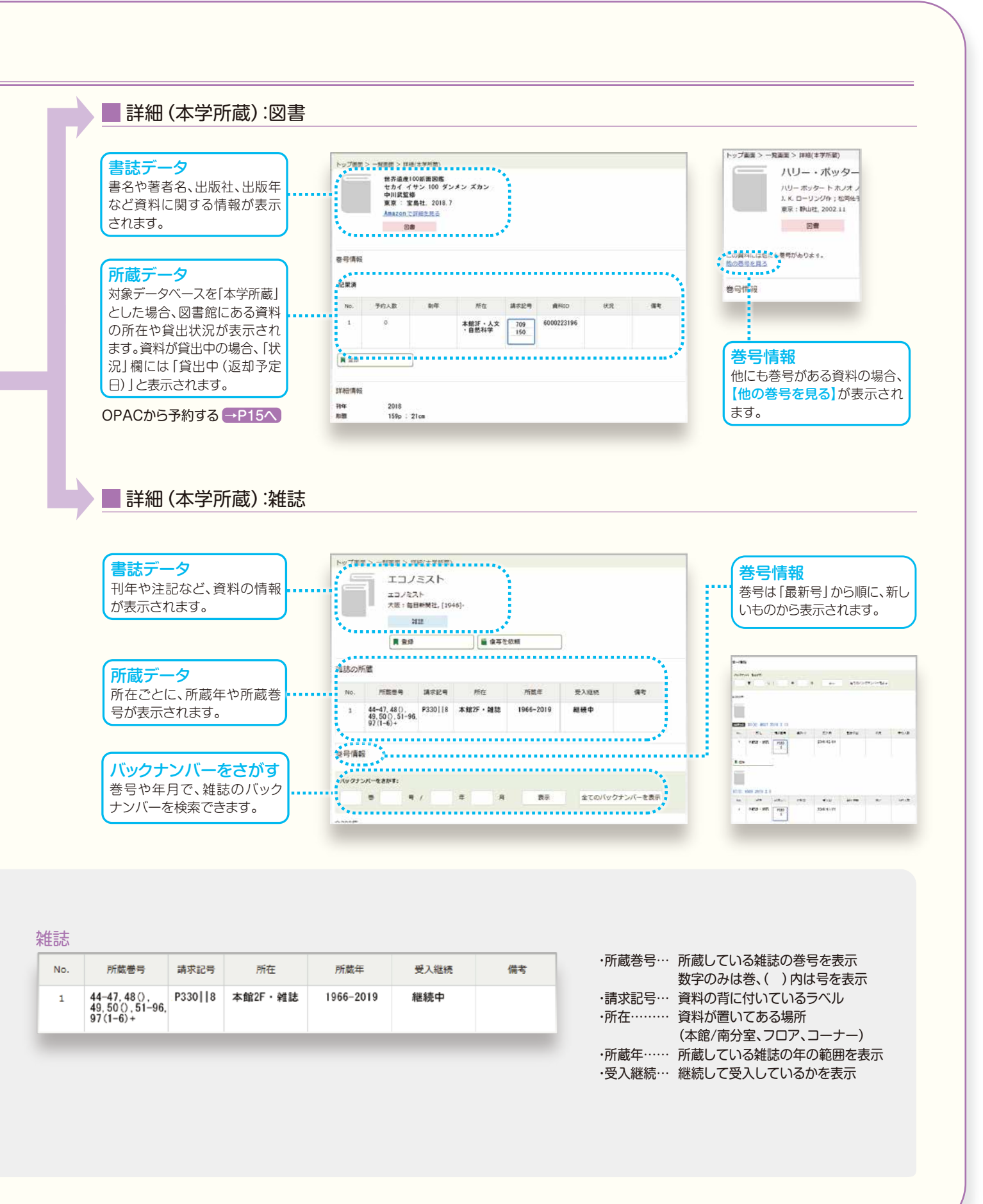

# 図書館資料の検索方法

#### OPAC (蔵書検索) から予約する OPACで検索した結果、貸出中の資料は検索結果一覧や検索結果詳細から、予約をすることができます。 予約 認証 表示されている【予約】ボタンをクリック。 画面でID、パスワードを入力し、 《ログイン》ページへ。 マイライブラリの【ログイン】ボタンをクリック。 ログイン No. 予約人数 剧年 所在 請求記号 資料ID 0 1 本館3F・人文・ 自然科学 7000057372 007.3 404 ログイン名 2018 \*\*\*\*\*\*\*\*\*\*\* パスワード ■ 登録 🍯 予約 ログイン \*\*\*\*\*\*\*\*\*\*\*\*\*\*\*\*\*\* ※ ID、パスワードは、教育研究ポータル [HInT] へのアクセス と同一です。また既にHInTの入口からログインして いる場合は《ログイン》ページは表示されません。 確認·完了 予約する資料を確認して希望の「受取場所」を選択。確認画面へ進み、内容を確認して 【この内容で予約】ボタンをクリック。《完了》ページで予約番号が表示され、予約完了。 入力内容の中止や修正をする場 予約:入力 合は、【中止】または【修正】ボタン 入力 87 をクリックします。 インターネット社会を生きるための情報倫理。 情報教育学研究会・情報倫理教育研究グループ著、実教出版、2018.3 資料 ..... 予約:確認 利用者 販南 太郎(0000730) ◆ 本部 で資料を受け取ります。 受取場所 (必須) ○ 南分室で資料を受け取ります。 አመ インターネット社会を生きるための情報倫理。 情報教育学研究会・情報倫理教育研究グループ著、実教出版。2018.3 資料 予約の依頼を完了しました。 通信型 Antesting and a 利用者 版面 太郎 (0000730) 本館 で資料を受け取ります。 受取場所 (必須) 確認に進む Tret 中止 通信模 2013/04/10 ............ 中止 修正 この内留で予約 インターホット社会学生さるたちの学習参加 前期政府学校大会・15日前国際自転売ジルーフル,大阪政策、2014日 att tenteriors 予約期限を設定して予約した場合、その日までに図書館が資料を準備できないと自動的に予約は解除 されます。マイライブラリの入手待ち資料欄に、予約した資料の一覧(予約状況)が表示されます。 入手待ちの資料 →P17へ 「予約」と同様にOPACから次の申し込みができます。 \_\_\_ P17 「マイライブラリ」へ ○借用依頼…必要な資料が本学にない場合に、他機関が所蔵する資料の借用を図書館へ申し込む。→→相互利用制度(有料) ○複写依頼…必要な資料が本学にない場合に、他機関が所蔵する資料の複写を図書館へ申し込む。→→→相互利用制度(有料) ○購入依頼…必要な資料が本学にない場合に、資料の購入を図書館へ申し込む。

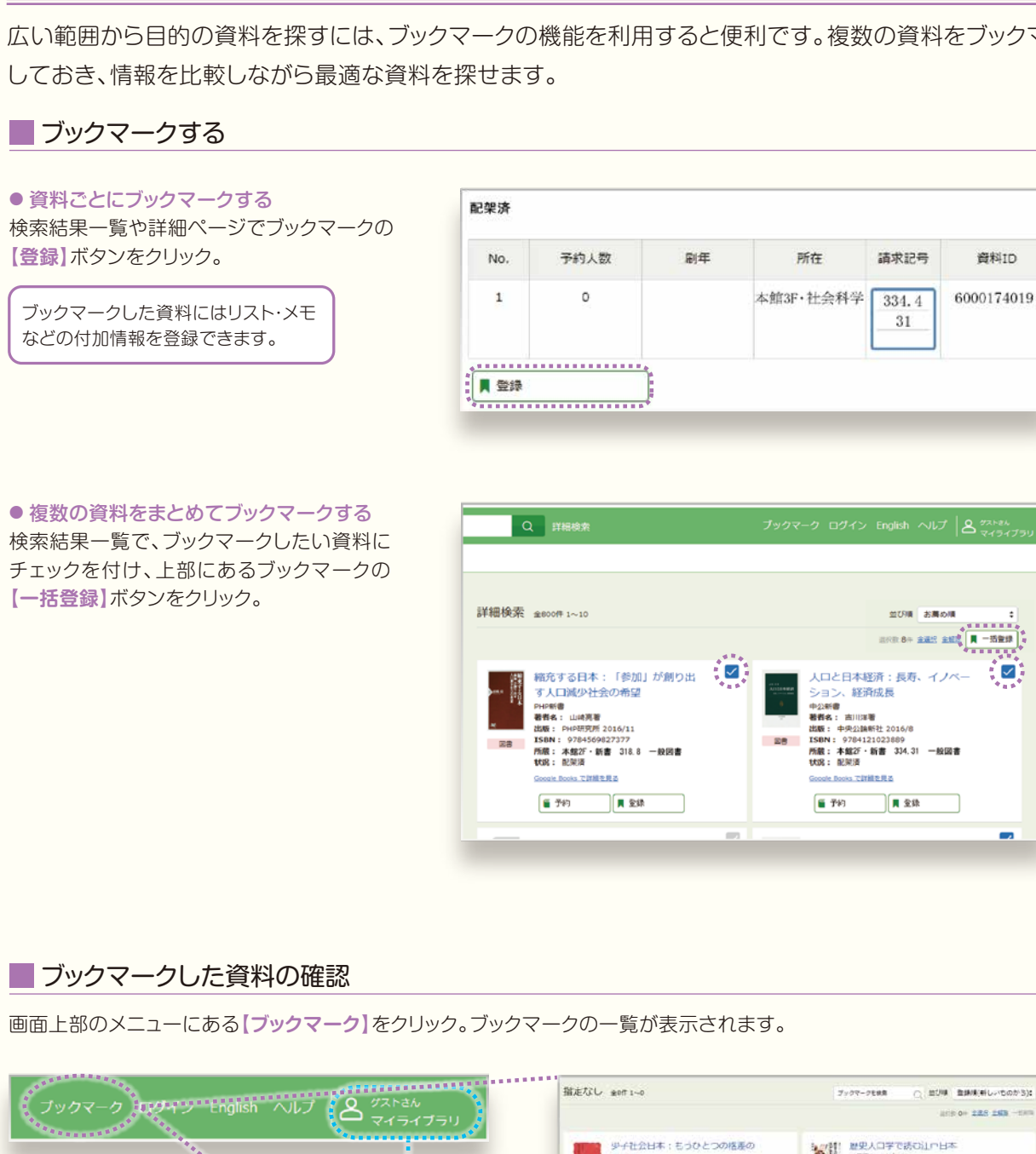

広い範囲から目的の資料を探すには、ブックマークの機能を利用すると便利です。複数の資料をブックマーク

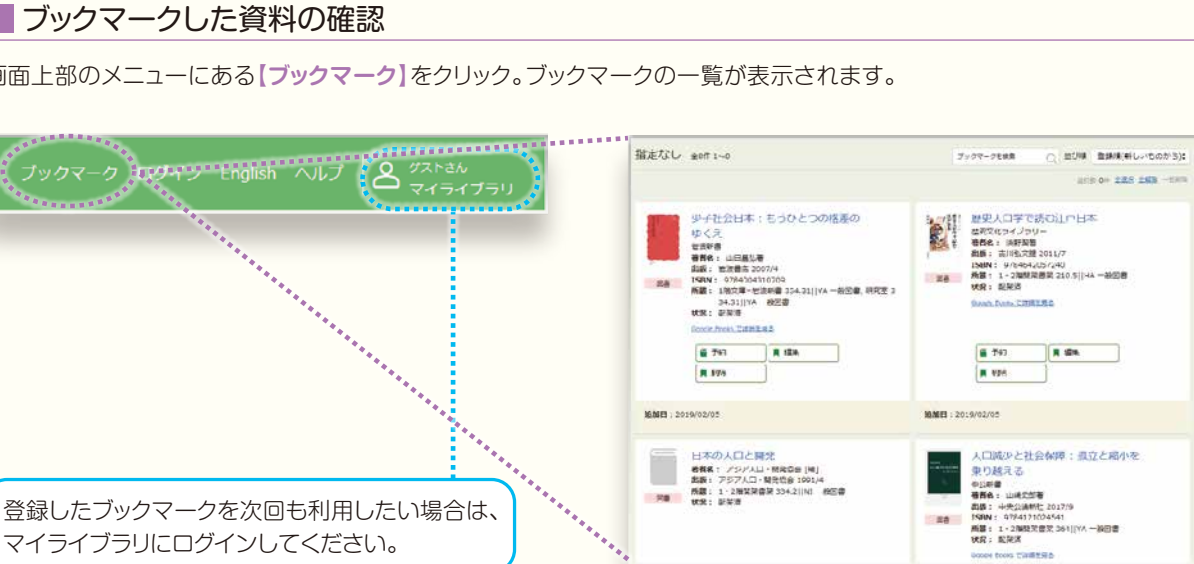

## マイライブラリ

マイライブラリは、本学の学生/院生/教職員が利用できるサービスです。 本学「HInTシステム」のID取得者以外は利用できません。

《マイライブラリ》は、図書館からのお知らせ、新着資料の情報、自分が借りている資料や依頼した資料の状況 などが確認できる図書館情報の個人ポータルサイトです。⑤の「新規申し込み」からは必要な資料が図書館 にない場合にその資料を入手するための依頼申し込みができます。

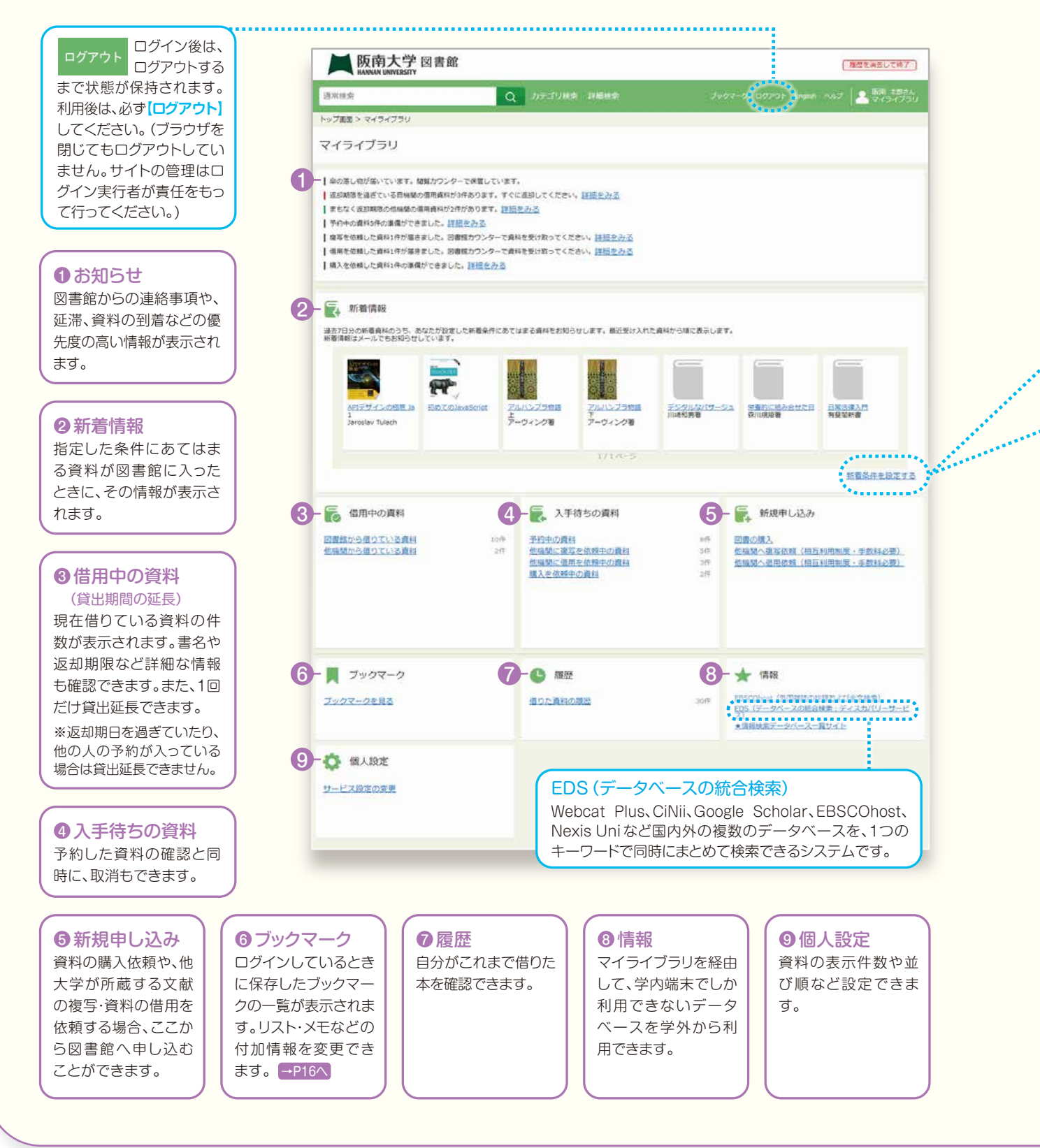

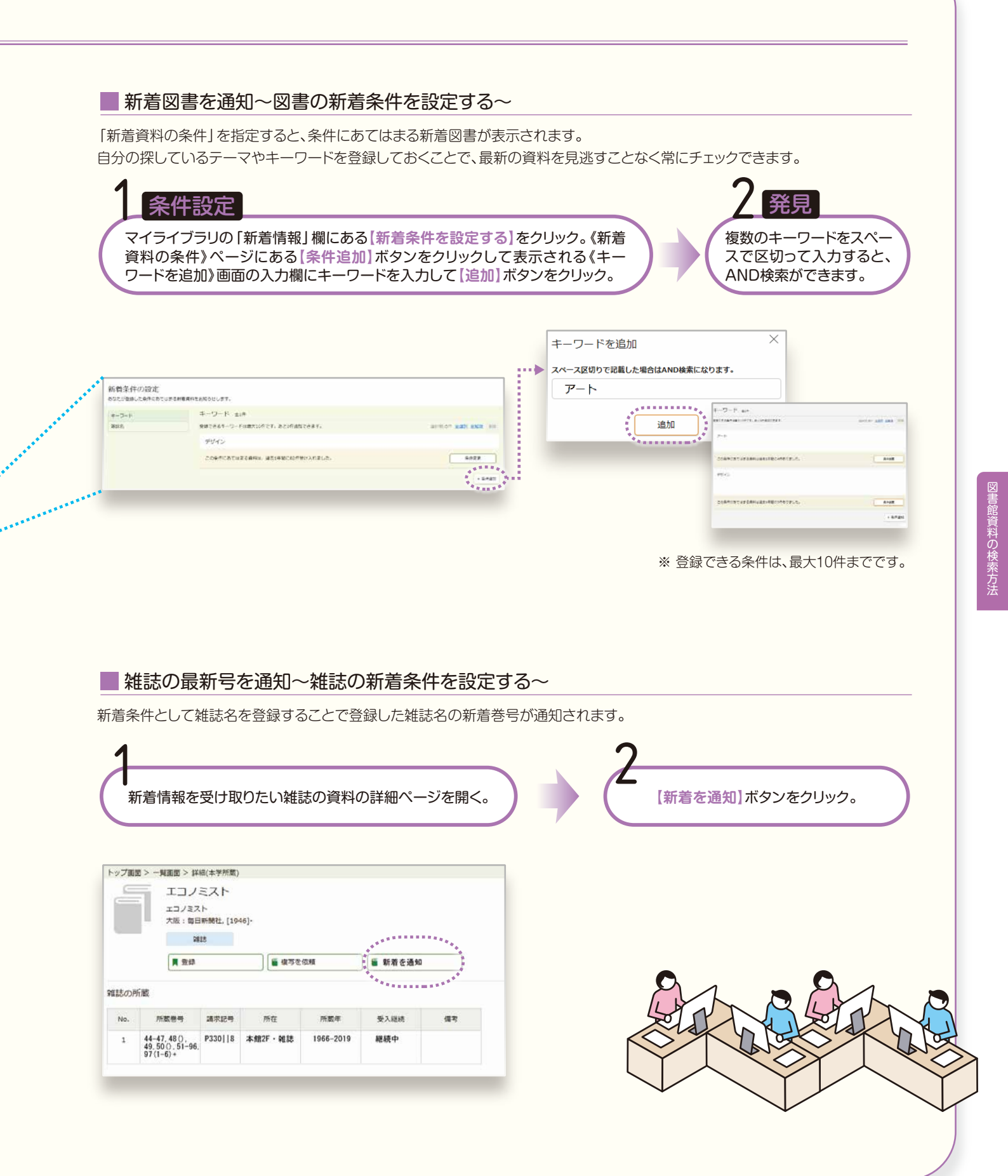